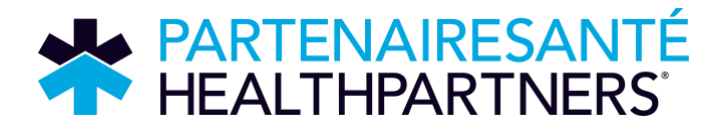

## Utilisation de l'image d'arrière-plan PartenaireSanté sur Microsoft Teams

Pour renforcer la visibilité de PartenaireSanté lors de vos présentations virtuelles, nous vous invitons à utiliser l'image d'arrière-plan « PartenaireSanté » dans Microsoft Teams. Cela permet aux participants de reconnaître facilement votre affiliation, surtout pendant la CCMTGC où il y a deux bénéficiaires. Merci de contribuer à notre visibilité – chaque geste compte!

## Voici comment installer l'image en quelques étapes simples :

- 1. Télécharger l'image : Enregistrez le fichier sur votre ordinateur. N'oubliez pas où vous l'avez sauvegardé!
- 2. Ouvrir Microsoft Teams : Lancez l'application et connectez-vous si ce n'est pas déjà fait.
- 3. Démarrer ou rejoindre une réunion : Les changements d'arrière-plan se font maintenant depuis une réunion (ou juste avant d'y entrer).
- 4. Avant de rejoindre :
  - Sur l'écran de prévisualisation avant la réunion, activez votre caméra.
  - Cliquez sur le bouton « Effets et avatars » (généralement sous l'aperçu vidéo).
  - Cliquez sur « Plus d'effets vidéo »
  - Cliquez sur « + Ajouter nouveau », puis téléversez l'image d'arrière-plan que vous avez téléchargée.
  - Sélectionnez l'image, puis cliquez sur « Appliquer et rejoindre ».
- 5. Pendant une réunion :
  - Cliquez sur le bouton « Autres actions (...) » dans la barre d'outils de la réunion.
  - Sélectionnez « Effets vidéo et paramètres » ou « Effets d'arrière-plan ».
  - Cliquez sur « + Ajouter nouveau » et téléversez l'image.
  - Choisissez l'image, puis cliquez sur Appliquer.

Astuce : Les options peuvent varier légèrement selon la version de Teams que vous utilisez. Assurez-vous d'avoir la version la plus récente pour profiter de toutes les fonctionnalités.